## Viewing Expanded Feedback – NAVLE SA

To view the Expanded Feedback available with your NAVLE Self-Assessment, please do the following:

- 1. Access your performance profile for the completed Expanded Feedback form (fig 1).
- 2. At the top of the screen (fig 2), click on "Review All" (A in Fig 2) to review all answers within the assessment or "Review Incorrect" (B in Fig 2) to view only the incorrectly answered items.

|                                                                                                    | Fig 1:                                                                                                    |                           |
|----------------------------------------------------------------------------------------------------|----------------------------------------------------------------------------------------------------|---------------------------|
| <complex-block></complex-block>                                                                                                    | NAVLE: Self.Assessment Form 2<br>Score Report                                                                                                    |                           |
| <page-header><section-header>For Partners<br/>Project Partners<br/>Project Partne</section-header></page-header> | To review the answer key, you can click the Tkeview All button or the Tkeview Incorrect' button. Items excluded from scoring will not appear in the Item review.<br>Review All Review Incorrect<br>Review All Review Incorrect<br>North American Veterinary Licensing Examination <sup>®</sup><br>Self-Assessment Report                                                                                                    | Ì                         |
| <section-header></section-header>                                                                                                    | IESTURIE. 2020                                                                                                    |                           |
| <section-header></section-header>                                                                                                    | Your Performance                                                                                                    |                           |
| Due renormance course reasons to a cost to a cost of the source of a cost of the source of the source of the sourc                                                                                                    | Projected NAVLE Score: 524 - 616                                                                                                    |                           |
| The polyans purpose of these self assessments is to help candidates identify their strengths and weaknesses as they propare to take the NAVLE. For this purpose,<br>the 100VA recommends that the tost(s) be taken under the standard fining conditions is no weaknesses as they propare to take the NAVLE. For this purpose,<br>the 100VA recommends that the tost(s) be taken under the standard fining conditions is no weaknesses as they propare to take the NAVLE. For this purpose,<br>the 100VA recommends that the tost(s) be taken under the standard fining conditions is no weaknesses as they propare to take the NAVLE. For this purpose,<br>the 100VA recommends that the tost(s) be taken under the standard fining conditions is no weaknesses as they propare to take the NAVLE. For this purpose,<br>the 100VA recommends that the tost(s) be taken under the standard fining conditions is no weaknesses as they propare to take the NAVLE. For this purpose,<br>the 100VA recommends that the tost(s) be taken under the standard fining conditions is no weaknesses as they propare to take the NAVLE. For this purpose,<br>the 100VA recommends that the tost(s) be taken under the standard fining conditions is no weaknesses as they propare to take the NAVLE. For this purpose,<br>the 100VA recommends that the tost(s) be taken under the standard fining conditions is no weaknesses as they propare to take the NAVLE. For this purpose,<br>the 100VA recommends that the tost(s) be taken under the standard fining conditions is no weaknesses as they propare to take the NAVLE. For the purpose,<br>the 100VA recommends that the tost(s) be taken under the standard fining conditions is no weaknesses as they propare to take the NAVLE. For this purpose,<br>the 100VA recommends that the tost(s) be taken under the standard fining conditions is not weaknesses as they propare to take the NAVLE. For the purpose,<br>the 100VA recommends that the tost(s) be taken under the standard fining conditions is not weaknesses as they propare to take the NAVLE. For the purpose,<br>the 100VA recommends that the tost(s)                                                                                                    | Tour Performance Compared to Utter Examinees The chart below represents the distribution of scores for a recent group of senior students enrolled in veterinary schools accredited by the Council on Education of the American Veterinary Medical Association who took the North American Veterinary Licensing Examination (NAVLE) for the first time under standard testing conditions. Reported scores range from 200 – 800. |                           |
| The primary purpose of these self assessments is to help candidates identify their strangths and weaknesses as they prepare to take the NANLE. For this purpose, the ICVA recommends that the testip) be taken under the standard timing conditions in one sitting, with optional being breaks between blocks. Performance                                                                                                    | Passing<br>Score<br>200-250 251-300 301-350 351-400 401-450 451-500 501-550 551-600 601-650 651-700 701-750 751-800                                                                                                    |                           |
| O Veterinary O O O                                                                                                    | The primary purpose of these self assessments is to help candidates identify their strengths and weaknesses as they prepare to take the NAVLE. For this purpose, the ICVA recommends that the test(s) be taken under the standard timing conditions in one atting, with optional brief breaks between blocks. Performance                                                                                                    |                           |
| Next IL/ Assessment Heap Pause Print                                                                                                    | Next Westerinary                                                                                                    | 💽 🕕 🖻<br>Help Pause Print |

Fig 2:

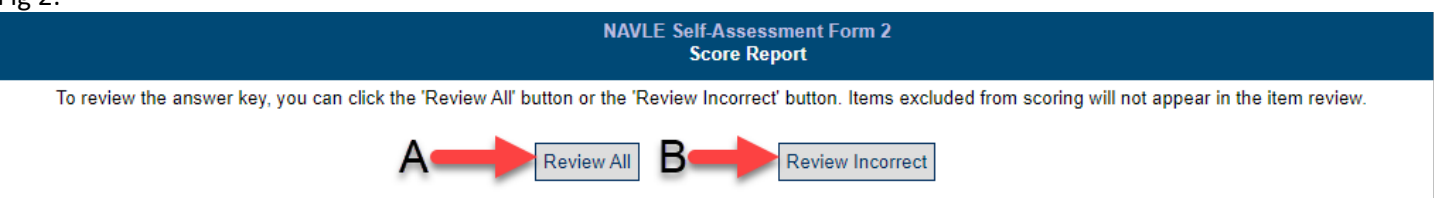

Correct answer choices are highlighted. Correctly answered items have highlighting over your answer choice; incorrectly answered items are marked with a red "X" and will indicate your answer choice as well as the correct answer choice.